## **No TPM Install Windows11**

1. download windows11 iso

https://www.microsoft.com/software-download/windows11

2. download rufus-3.18p.exe

https://github.com/pbatard/rufus/releases/download/v3.18/rufus-3.18p.exe

3. Use rufus to make WIN11 installer

| 🖋 Rufus 3.18.1877 (Portable)                       | - 0                    | ×        |
|----------------------------------------------------|------------------------|----------|
| Drive Properties                                   |                        |          |
| Device                                             |                        |          |
| NO LABEL (F:) [32 GB]                              | <b>1</b> ×             | 旧        |
| Boot selection                                     |                        |          |
| Windows11 21H2 EN.iso                              | 2 ∨ ⊘ SELECT           | <b> </b> |
|                                                    |                        | 1        |
| Standard Windows 11 Installation (TPM 2.0 +        | Secure Boot)           | $\sim$   |
| Partition scheme                                   | Target system          |          |
| GPT 🗸                                              | UEFI (non CSM)         | ~ ?      |
| <ul> <li>Hide advanced drive properties</li> </ul> |                        |          |
| List USB Hard Drives                               |                        |          |
| Add fixes for old BIOSes (extra partition, ali     | ign, etc.)             |          |
| Use Rufus MBR with BIOS ID                         | 0x80 (Default)         | $\sim$   |
| Format Options                                     |                        |          |
| Format Options                                     |                        |          |
| Volume label                                       |                        | _        |
| ESD-ISO                                            |                        |          |
| File system                                        | Cluster size           |          |
| FAT32 (Default) V                                  | 16 kilobytes (Default) | ~        |
| <ul> <li>Hide advanced format options</li> </ul>   |                        |          |
| ✓ Quick format                                     |                        |          |
| Create extended label and icon files               |                        |          |
| Check device for bad blocks                        | 1 pass                 | $\sim$   |
| Status —                                           |                        |          |
|                                                    |                        |          |
| READY                                              |                        |          |
| ⑧ ① 葦 Ⅲ                                            | START 4 CLOSE          |          |
|                                                    |                        |          |
| Using image: Windows11_21H2_EN.iso                 |                        |          |

4. start the computer, Press F11, select U disk

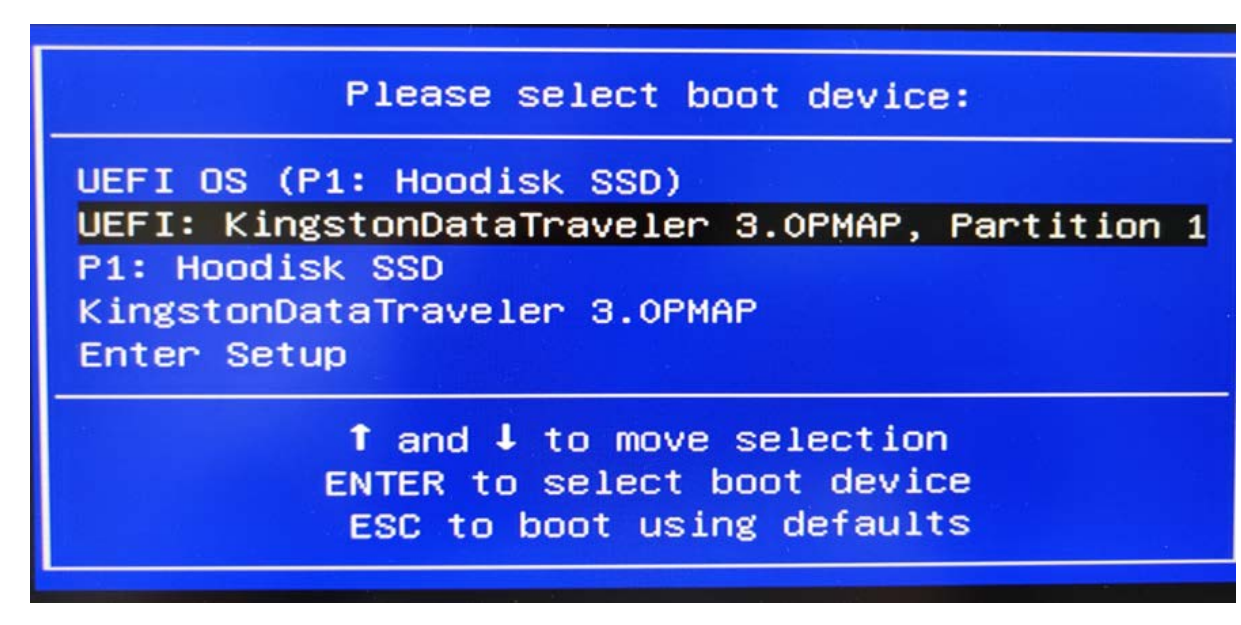

5. The installation process is omitted

| 🛀 Window  | /s Setup                                                           |        |
|-----------|--------------------------------------------------------------------|--------|
|           | Windows                                                            |        |
|           | Language to install: English (United States)                       | •      |
|           | Keyboard or input method: US                                       | •      |
|           | Enter your language and other preferences and click "Next" to cont | tinue. |
| © Microso | oft Corporation. All rights reserved.                              | Next   |